# FiBL

### Wonder.me – Anleitung für das FiBL Event

### In den Raum kommen

- **I.** Starte Firefox oder Chrome
- 2. Öffne die folgende Seite: https://www.wonder.me/r?id=8vyi6f-3o91r

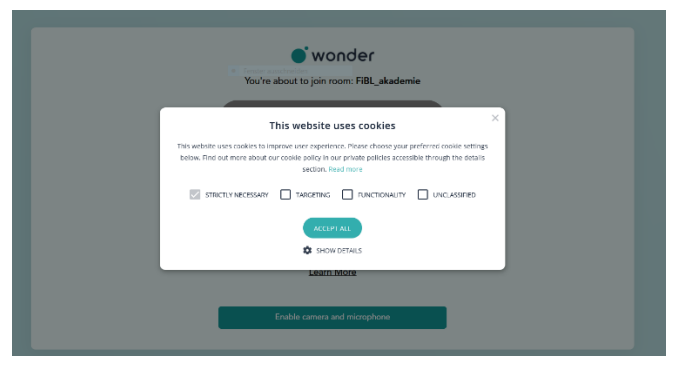

**3. Bestätige die Nutzung von Cookies** entsprechend deiner Präferenzen. Hiermit kannst du steuern ob wonder sich deinen Namen, deine Kamera und dein Mikro auf diesen PC für dich merkt. Kann praktisch sein.

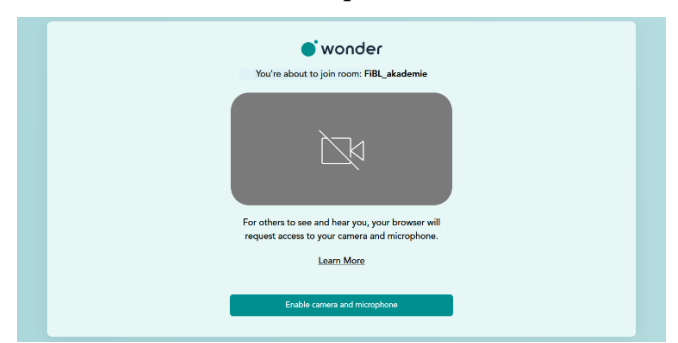

4. Klicke [Enable camera and microphone]

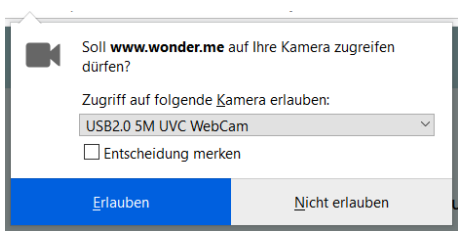

**5.** Wähle die passende Kamera aus und bestätige die Freigabe

Mit **[X] Entscheidung merken** wird wonder stets auf diese Kamera zugreifen, auch wenn du den Raum wechselst

### Klicke **[Erlauben]**

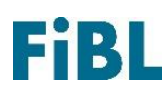

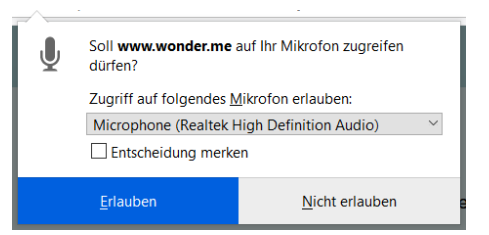

**6.** Wähle das passende Mikrofon aus und bestätige die Freigabe

Mit **[X] Entscheidung merken** wird wonder stets auf dieses Mikrofon zugreifen, auch wenn du den Raum wechselst

### Klicke [Erlauben]

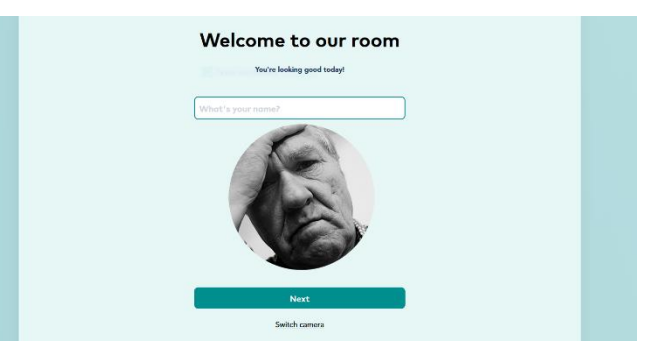

7. Gib bitte deinen Namen ein.

Beim FiBL ist eine Anrede mit dem Vornamen üblich. Den Nachname zu wissen macht's aber beim Networking manchmal einfacher. Entscheide selbst, wie du auftreten möchtest.

Die Kamera zeigt in der Mitte des Fensters ein Bild. Mit dem Klicken von **[Next]** wird ein Foto gemacht. Dieses kannst du im späteren Schritt aber auch austauschen.

### Klicke **[Next]**

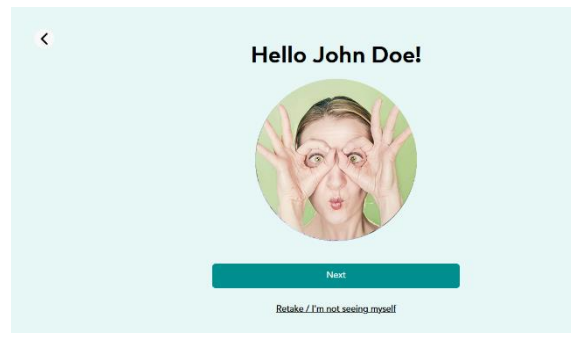

### 7a Prüfe das Bild

Wenn du nicht richtig getroffen bist, kannst du ein neues Bild machen, drücke hierzu **[retake / lm'm not seeing myself].** Du kannst aber auch zu späteren Zeitpunkt ein bestehendes Bild einbinden.

### Klicke [Next]

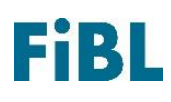

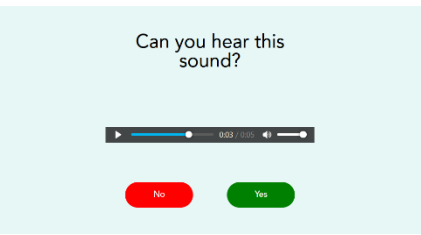

### 8. Prüfe ob du die Musik hörst

Wenn nicht, klicke [No] und behebe das Problem

#### Klicke [Yes]

| is your microphone                                                                           |
|----------------------------------------------------------------------------------------------|
| working:                                                                                     |
| The volume bar displays the measured audio level. Say<br>something to check your microphone. |
| _                                                                                            |
| -                                                                                            |
|                                                                                              |
| No Yes                                                                                       |
|                                                                                              |
| Choose a different micronhone                                                                |
| MINUTE A MILLION MODELL                                                                      |

#### **9.** Prüfe ob das Mikrofon funktioniert

Sprich etwas mit normaler Gesprächslautstärke und justiere das Mikrofon, dass es einen mittleren Ausschlag zeig.

Wenn das Display keinen Ausschlag anzeigt, Falls nicht, überprüfe bitte, ob dein Mikrofon korrekt angeschlossen ist, klicke [Choose a different microphone] und behebe das Problem

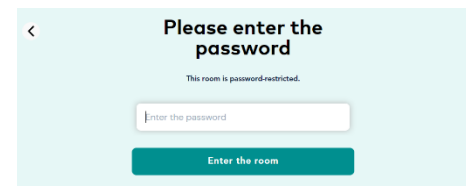

**10.** Gib das Passwort **BIOFACH** ein.

### **||.** Herzlich Willkommen im Wonder.me-Raum!

# FiBL

## Im Raum agieren

### Sich im Raum bewegen

Du wirst mit deinem Foto als Kreis im Raum angezeigt und kannst diesen kreis mit der Maus bewegen. Der kleine schwarze Punkt zeigt die Richtung an. Das Navigieren kann etwas Übung erfordern.

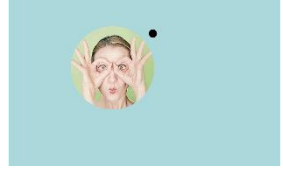

### Mit jemand unterhalten

Wenn zwei oder mehrere Teilnehmende nahe genug beieinander stehen bildet sich ein Gesprächskreis und eine Videokonferenz wird gestartet.

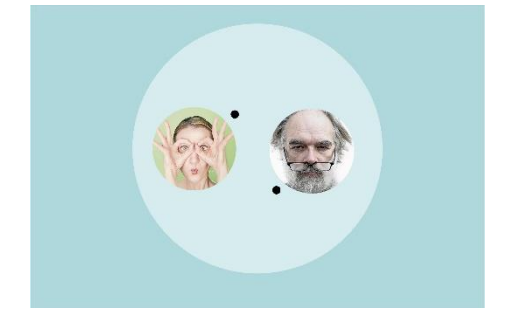

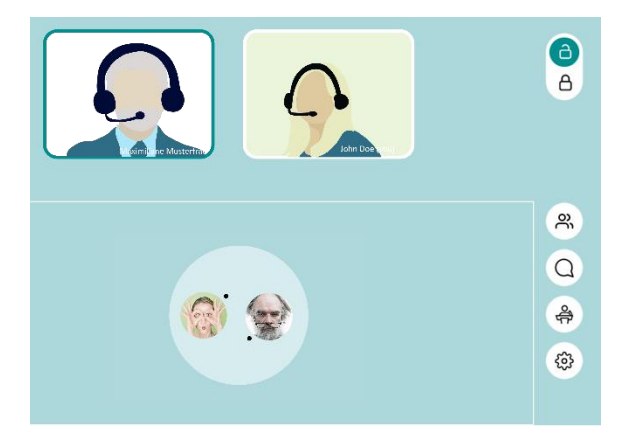

### Videokonferenzeinstellungen

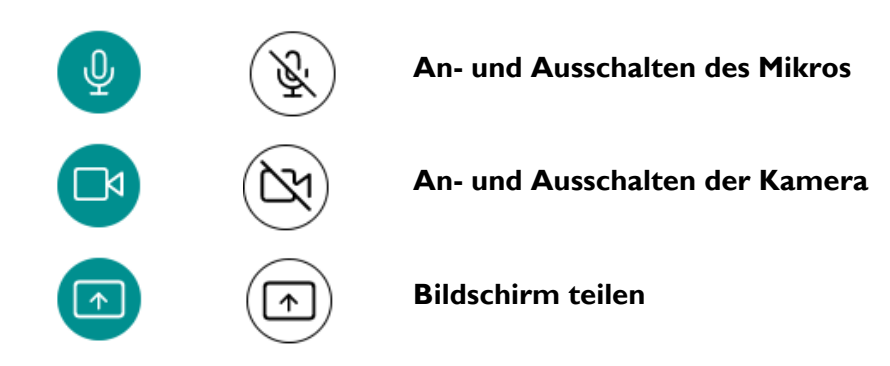

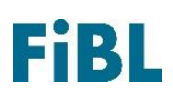

## Allgemeine Einstellungen

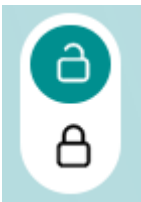

### Gesprächskreis fixieren/ Fixierung aufheben

Der Gesprächskreis ist privat, es können sich keine weiteren Teilnehmenden in diesen Kreis einklinken

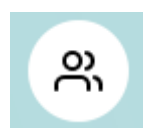

#### Teilnehmende

Auflistung aller Teilnehmenden

| Q |
|---|
|---|

### Chat

| Circle   | alle im Gesprächskreis bekommen die Nachricht    |
|----------|--------------------------------------------------|
| Private  | Nur die ausgewählte Person bekommt die Nachricht |
| Everyone | Alle Teilnehmenden bekommen die Nachricht        |

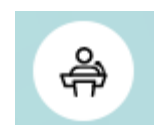

### Broadcast

Diese Funktion ist nicht aktiviert

### Einstellungen/Settings

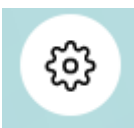

#### Your Information Change my name/ picture

Video and Audio Controls Change video input source Change audio input source

### Hinweis zum Datenschutz

Wonder ist ein Videokonferenz-Tool, das sich vor allem für Networking oder spontane Gespräche in der digitalen Kaffeelounge oder dem virtuellen Pausenraum eignet. Daher nutzen wir das Tool Wonderme auch für das FiBL Event zur BIOFACH 2021. Im Gegensatz zu Zoom ist Wonder.me ein deutsches Unternehmen mit Sitz in Berlin und unterliegt auch somit dem deutschen Datenschutzrecht. Zudem ist es laut eigenen Angaben DSGVO-konform.

Die genauen Datenschutzrechtlichen Informationen ist hier nachzulesen: https://www.wonder.me/privacy-policy